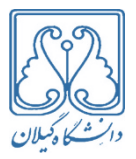

بسمة تعالى

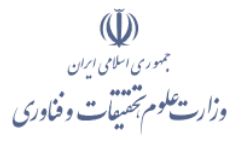

## شیوه نامه ثبت نام اعضای هیأت علمی دانشگاه

# در سامانه پنجره واحد خدمات پژوهش، فناوری و نوآوری وزارت عتف (مپفا)

#### مقدمه:

باتوجه به راه اندازی سامانه پنجره واحد خدمات پژوهش، فناوری و نوآوری در معاونت پژوهش و فناوری وزارت عتف، و ضرورت ثبت و به روزرسانی اطلاعات کلیه اعضای هیأت علمی در این سامانه، این شیوه نامه به منظور تسهیل در امر آموزش و آشنایی گام به گام اعضای هیأت علمی با این سامانه تدوین شده است.

#### بخش اول- نحوه ثبت نام:

### **گام اول:** مراجعه به درگاه سامانه به آدرس mapfalogin.msrt.ir

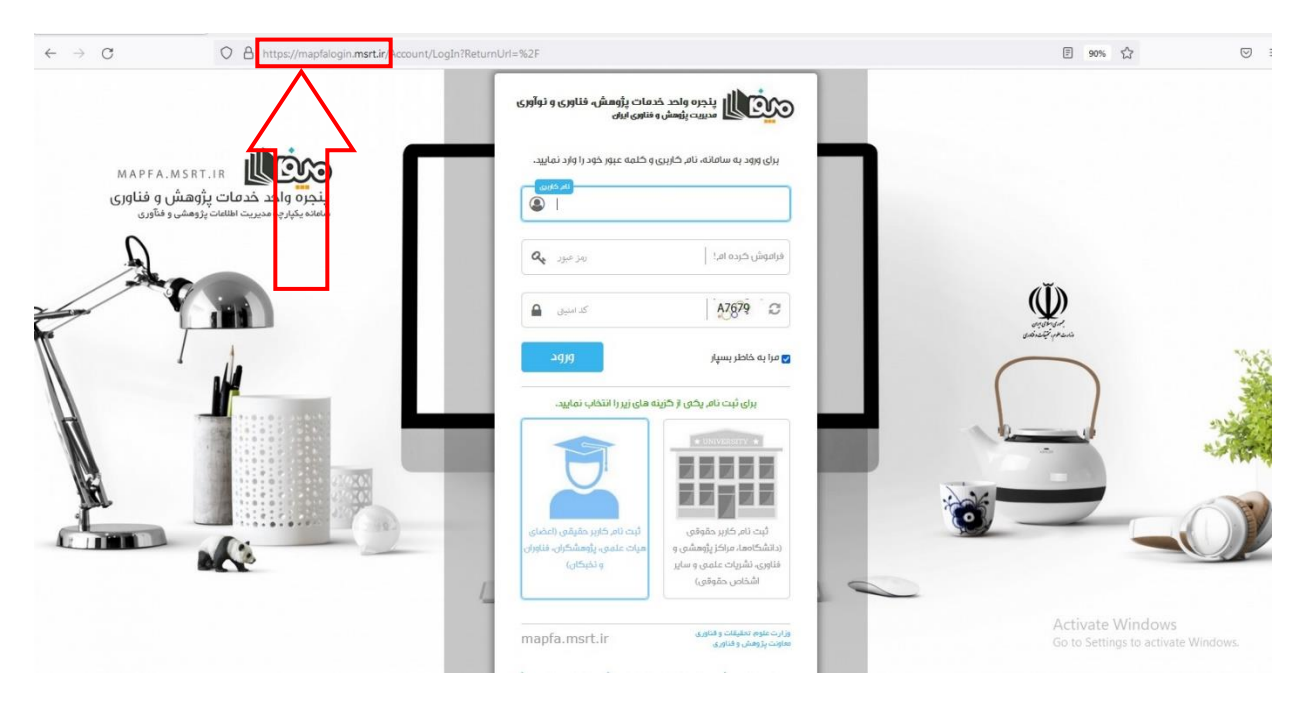

**گام دوم:** درصورتیکه قبلا بواسطه فعالیت در سامانه ساتع یا نشریات و جشنواره و... نام کاربری و رمز عبور دریافت نموده اید، وارد نمایید. در غیر اینصورت کدملی را به عنوان نام کاربری و عدد ۱۲۳۴۵۶ را به عنوان رمز عبور وارد نمایید.

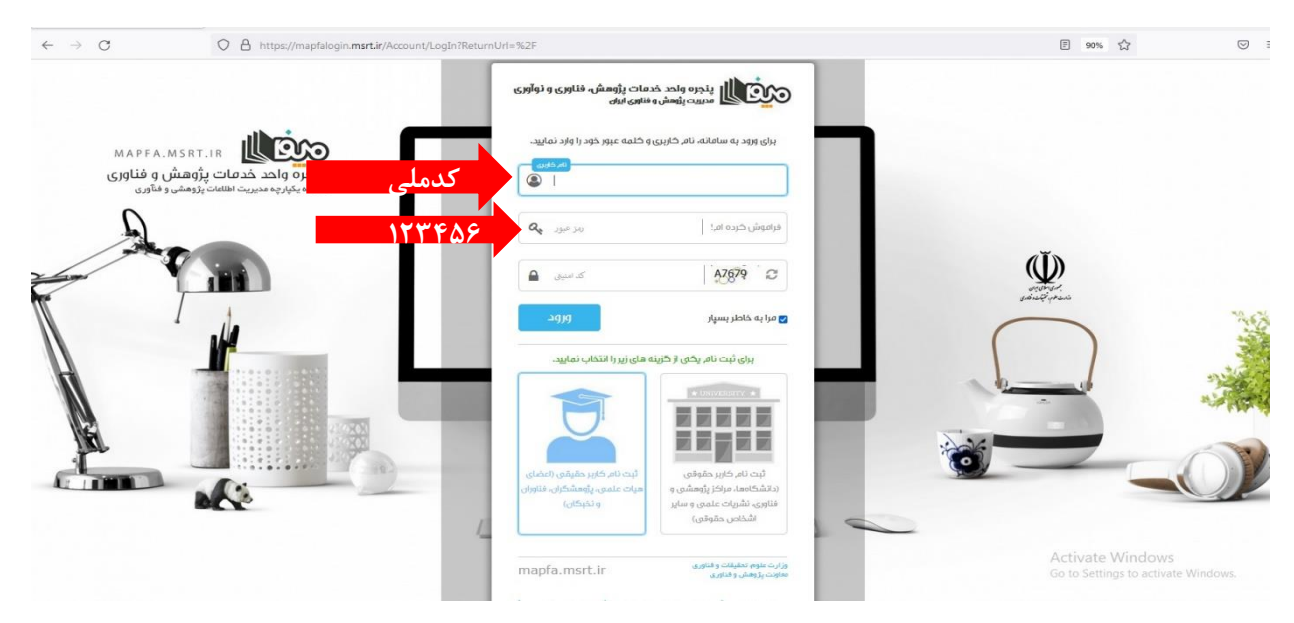

اگر به هر دلیلی امکان ورود به سامانه وجود نداشت و یا در زمان ثبت نام خطا مشاهده شد ضروریست مشخصات خود (اعم از نام و نام خانوادگی، کدملی، محل خدمت در دانشکده) را به ایمیل mapfalogin@guilan.ac.ir ارسال نمایید تا نسبت به تأیید نهایی و رفع خطا اقدام شود.

#### بخش دوم- تکمیل و به روز رسانی اطلاعات:

گام اول: از بخش امکانات شخصی، گزینه پروفایل من را انتخاب و سپس اطلاعات خود را تکمیل کنید.

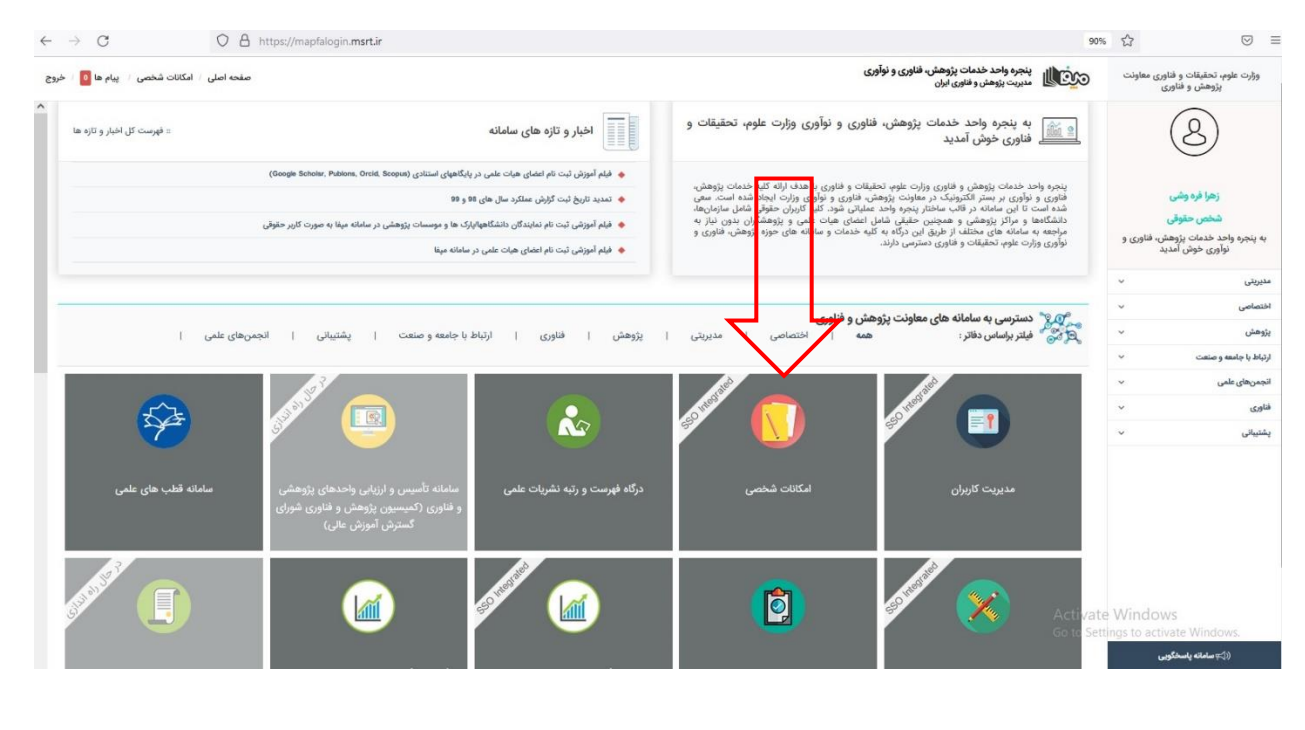

| المراد مواد مواد مواد مواد مواد مواد مواد مو                                                                                                    | $- \rightarrow \mathbf{G}$                                                                                                    | O A https://mapfalogin.msrt.ir/home/homepage/20000 |                 | 90%                                                                    | ☆ 🛛                                                   |
|----------------------------------------------------------------------------------------------------|----------------------------------------------------------------------------------------------------|----------------------------------------------------|-----------------|------------------------------------------------------------------------|-------------------------------------------------------|
| الله المراجع المراجع الم<br>المراجع المراجع المراجع المراجع المراجع المراجع المراجع المراجع المراجع المراجع المراجع المراجع المراجع المراجع ا<br>المراجع المراجع المراجع المراجع المراجع المراجع المراجع المراجع المراجع المراجع المراجع المراجع المراجع المراجع                                                                                                    | نات شخصی 👘 پیام ها 🧧 ۲ خروج                                                                                                    | صفحه اصلي المكا                                    |                 | ینجره واحد خدمات پژوهش، فناوری و نوآوری<br>مدیریت بژوهش و فناوری ایران | وژارت علوم، تحقیقات و فناوری معاونت<br>پژوهش و فناوری |
|                                                                                                    | r                                                                                                    | <b>W</b>                                           | an alf and      | به میز کار امکانات شخصی خوش آمدید                                      | ی<br>زها فره وشی<br>شخص حقوقی                         |
| السلمان ب<br>توان بال<br>المراب والمراب والمراب المراب الم<br>مراب المراب ال | and the second second sec | متوجوديني<br>معاونت پژوهش و فناوري                 | تغيير نلمه عبور | پرومین من                                                              | به پیجره واحد خدمت پروهس، طاوری و<br>نواوری خوش آمدید |
| الوهن ب<br>بالدين اجلسه وصنعت بالدين الم الذي الم الذي الم الذي الم الذي الم الذي الم الذي الم الذي الم الذي الم ال<br>المولى ب<br>متصال ب                                                                                                    | The submer de la constitue                                                                                                    |                                                    |                 |                                                                        | دن ن<br>فتصاصی ۷                                      |
| الله بارامه ومنعت بالم الم الم الم الم الم الم الم الم الم                                                                                                    |                                                                                                    | سامانه مع مدیریت پژوهش و فنآوری ایران              |                 |                                                                        | ژوهش ۷                                                |
| جمرهای علمی →<br>عاری → →<br>متریانی →                                                                                                    |                                                                                                    | MAPFA RESEARCH AND TECHNOLOGY SYSTEM               |                 |                                                                        | رتباط با جامعه و صنعت 🗸 🗸                             |
| امی ۲<br>ممینی ۲                                                                                                    |                                                                                                    |                                                    |                 |                                                                        | نجمن های علمی                                         |
| عميتن 🗸                                                                                                    |                                                                                                    |                                                    |                 |                                                                        | ناورى 🗸                                               |
|                                                                                                    |                                                                                                    |                                                    |                 |                                                                        | شتیبانی                                               |
|                                                                                                    |                                                                                                    |                                                    |                 |                                                                        |                                                       |
|                                                                                                    |                                                                                                    |                                                    |                 |                                                                        |                                                       |
|                                                                                                    |                                                                                                    |                                                    |                 |                                                                        |                                                       |
|                                                                                                    |                                                                                                    |                                                    |                 |                                                                        |                                                       |

**گام دوم**: با توجه به اینکه در بخش پایگاههای استنادی عضو هیأت علمی باید کدهای شناسایی خود در پایگاههای علمسنجی و شبکههای علمی همچون گوگل اسکالر، پابلونز، اسکوپوس و وب آو ساینس را وارد نماید لذا ضرورت دارد که با ایجاد کاربری در شبکههای علمسنجی و اجتماعی مانند گوگل اسکالر، پابلونز، اسکوپوس و وب آو ساینس و دریافت کدهای شناسایی مرتبط و تکمیل اطلاعات این بخشها در زمان ویرایش اطلاعات پایگاههای استنادی در بخش پروفایل عضو هیات علمی، آمار و فهرست مقالات خود را به روزرسانی نمایند. با تکمیل این بخشها آمار و فهرست مقالات با نمایه شدن مقالات جدید در این پایگاهها، به روز شده و سامانه آمار درستی از مقالات هر عضو هیأت علمی را گزارش خواهد نمود.

| $\leftarrow \rightarrow c$ | C A https://mapfalogin.msrt.ir/CvProfile/EditOrganizationScienceInfo/166322 |                                  | 90%                                                                   | ☆ 🛛 🕾                                                                       |
|----------------------------|-----------------------------------------------------------------------------|----------------------------------|-----------------------------------------------------------------------|-----------------------------------------------------------------------------|
| ها 🧕 / خروج                | صفحه اصلى / المكانات شخصى / پيام                                            |                                  | ینجره واحد خدمات پژوهش، فناوری و نوآوری<br>مدیریت پژوهش و فناوی ایران | وزارت علوم، تحقیقات و فناوری معاونت<br>پژوهش و فناوری                       |
| ا اروقایل من               | صلحه امل                                                                    |                                  | پروفایل من                                                            | (2)                                                                         |
|                            |                                                                             | ویرایش پایگاه های استنادی سازمان | روند تكميل اطلاعات                                                    | 0                                                                           |
|                            | دانشگاه گیلان                                                               | عنوان دانشگاه                    | اطلاعات پروفایل 💦 🗙                                                   | زهرا فره وشی                                                                |
|                            | دانشگاه گیلان                                                               | Affiliation                      | اطلاعات سازمان                                                        | <b>شخص حقوقی</b><br>به پنجره واحد خدمات پژوهش، فناوری و<br>نوآوری خوش آمدید |
| University of              | Gulan                                                                       | Affiliation (En)                 | پایگاه های استنادی استنادی با 🗸                                       | مديريتى ~                                                                   |
| 18000                      | 0                                                                           | تعداد دانشجویان                  |                                                                       | اختصاصی ۷                                                                   |
| 60025948                   |                                                                             | AffiliationId                    |                                                                       | پڙوهش ~                                                                     |
|                            | 4242                                                                        | Publicinsid                      | 1 Г                                                                   | ارتباط با جامعه و صنعت                                                      |
| ATR.                       |                                                                             | Chillente                        |                                                                       | انجمن های علمی                                                              |
|                            | 1203                                                                        | Children                         |                                                                       | ۵                                                                           |
|                            | University_of_Gular                                                         | Research Gate                    |                                                                       | پشتىيانى ~                                                                  |
|                            | 1004050817553771183                                                         | GoogleScholar                    |                                                                       |                                                                             |
|                            | 60025948                                                                    | Scopusid                         |                                                                       |                                                                             |
|                            | 0000-0000-0000-0000                                                         | شناسه ORCID                      |                                                                       |                                                                             |
|                            | gularacir                                                                   | شناسه Webometrics                |                                                                       |                                                                             |
|                            | 404005                                                                      | شناسه Scival                     | Activate<br>Go to Setti                                               | Windows<br>ngs to activate Windows.                                         |

**گام سوم: بعد از تکمیل بخش پایگاه استنادی پروفایل**، با مراجعه به صفحه اصلی، وارد سامانه علم سنجی اعضای هیات علمی شوید. موسسه محل خدمت خود را انتخاب کنید. آیکون اعضای هیات علمی را انتخاب کنید و در میان اعضای هیات علمی نام خود را جستجو نمایید. در صورت اینکه اطلاعات خود را در بخش پایگاه استنادی پروفایل من تکمیل نموده اید اطلاعات شما در سامانه با بستجی وارد شده باشد. اگر با وجود تکمیل اطلاعات می در داده های علم سنجی شما اطلاعاتی وارد نشده بود بخش کر با سنجی می استنادی پروفایل من تکمیل نموده اید اطلاعات شما در سامانه با بستجی وارد شده باشد. اگر با وجود تکمیل اطلاعات، در داده های علم سنجی شما اطلاعاتی وارد نشده بود بخش در خواست اصلاح را انتخاب کنید و در میان اعضای هیات علمی در سامانه در این اینده با وجود تکمیل اطلاعات، در داده های علم سنجی شما اطلاعاتی وارد نشده بود بخش در خواست اصلاح را انتخاب کنید و اطلاعات خود را در آن به روز کرده و ثبت کنید. سپس در صورت تائید اطلاعات وارد شده در گردآوری مجدد در دادههای سامانه اطلاعاتی وارد شده بالاعات وارد شده در گردآوری مجدد در انتخاب کنید و اطلاعات به روز خواهد شد.

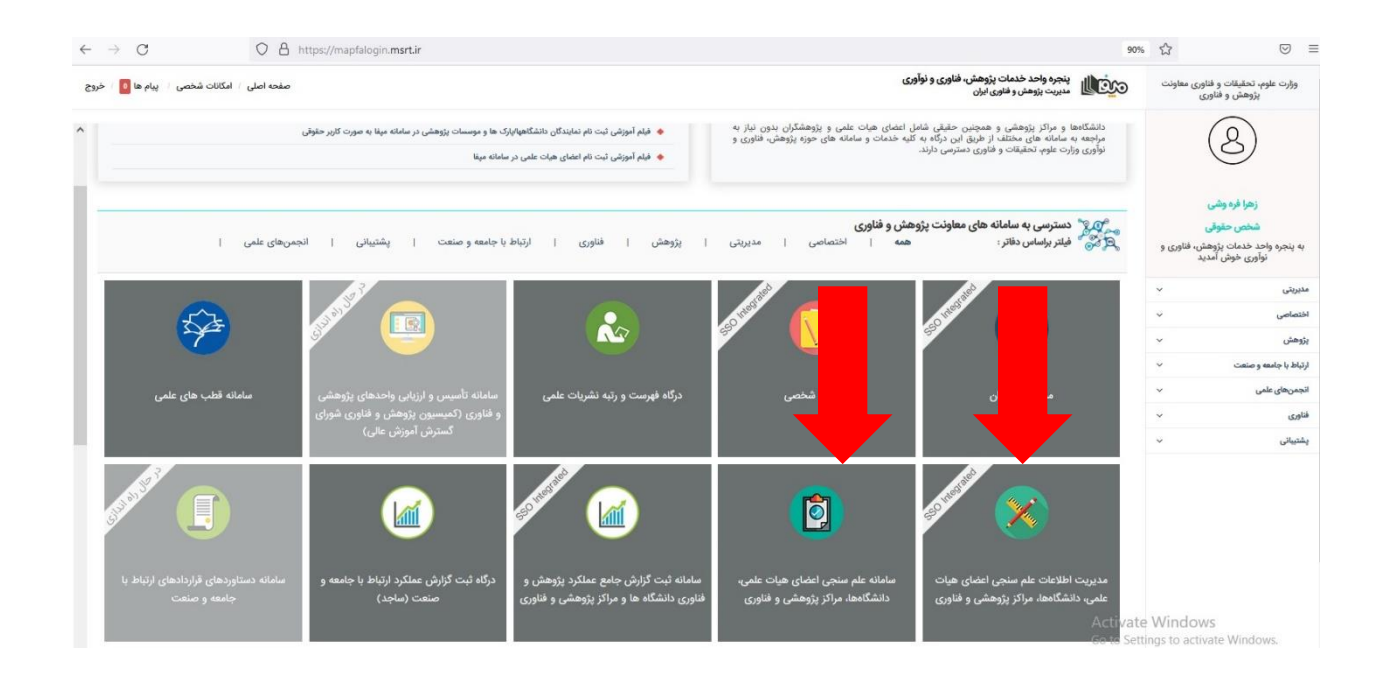

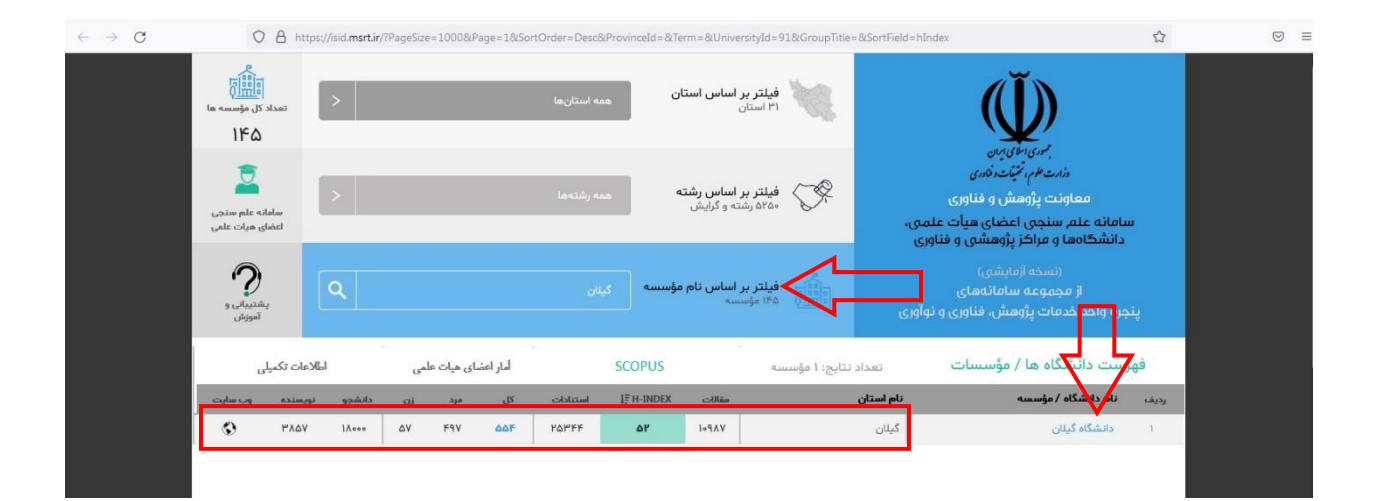

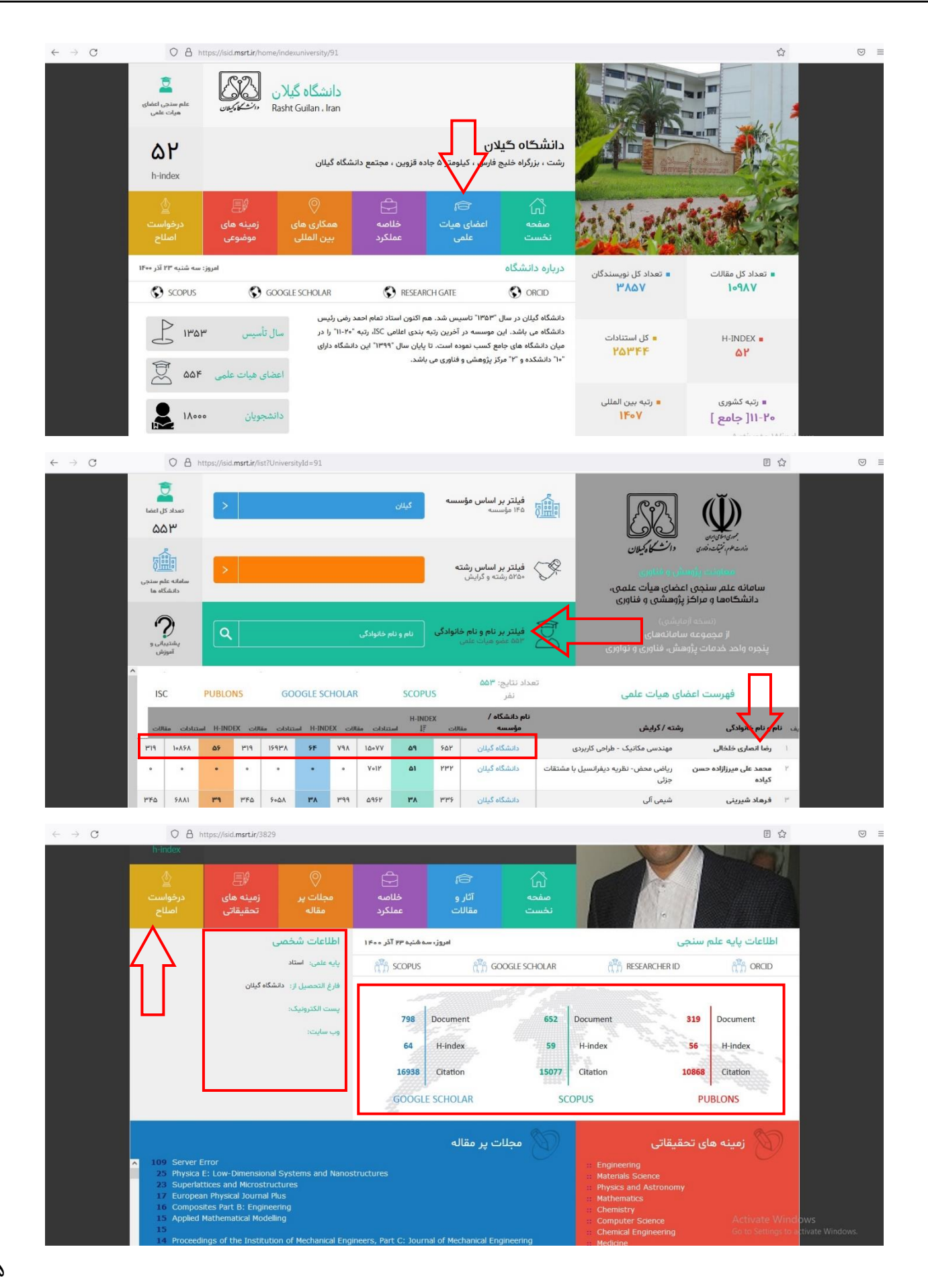

| C O A h              | ttps://isid. <b>msrt.ir</b> /3829#     |                              |              |                       | E 🏠                                                                                                    | 6 |
|----------------------|----------------------------------------|------------------------------|--------------|-----------------------|----------------------------------------------------------------------------------------------------|---|
| علم سنجی<br>علم سنجی | Reza Ansari Khalkhali<br>دانسگاه کنلان |                              |              |                       |                                                                                                    |   |
| دانشگاه گیلان        |                                        | ح اطلاعات                    | اصلاح        | ,                     | <ul> <li>Image: A second second sec<br/>second second second second second second second second second second second second second second second second second second second second second second second second second second second second second second second second second sec</li></ul> |   |
| ۵۹                   |                                        | 💄 نام خانوادگی: *            |              | 💄 نام: *              |                                                                                                    |   |
| h-index.             |                                        | 💄 نام خانوادگی به انگلیسی: * |              | 💄 نام به انگلیسی: *   | 100                                                                                                    |   |
|                      | 🖲 مرد 🔾 زن                             | 🛊 جنسیت: *                   |              | 💌 پست الکترونیکی: *   |                                                                                                    |   |
| درخواست<br>اصلاح     | االموالية                              | R شناسه ریسرچر:              | ۵۵۷۶۹۷۴۸۲۸۰  | 🛛 شناسه اسکوپوس:      |                                                                                                    |   |
|                      | 0000-0000-0000                         | 👩 شناسه orcid.org:           | qztWCuQAAAAJ | 🕏 شناسه گوگل اسکولار: |                                                                                                    |   |
|                      | دانشگاه گیلان                          | 🏛 نام دانشگاه:               |              | 🔒 آدرس رزومه:         |                                                                                                    |   |
|                      | ·                                      | 📸 نام گروه علمی: 🐐           |              | 🔢 نام دانشکده:        | (1.1) ONCID                                                                                                    |   |
|                      | ·                                      | 😭 آخرین مدرک تحصیلی: *       | استاد ب      | 🛃 مرتبه علمی: *       |                                                                                                    |   |
|                      |                                        | کد امنیتی: * C ASED 70°      |              | ి رشته تحصيلی: 🍍      | ument                                                                                                    |   |
|                      | ثبت اطلاعات                            |                              |              |                       | index                                                                                                    |   |
|                      |                                        | 1111                         | 33334        | .de                   | auun                                                                                                    |   |
|                      |                                        | GOOGLE SCHOLAR               | SCOPUS       | PUBI                  | ONS DWS<br>ctiva                                                                                                    |   |

بخش سوم: پشتیبانی و نکات مهم

در صورت هر گونه مشکل اعم از خطا در ثبت نام، فراموشی نام کاربری یا کلمه عبور، به روز رسانی اطلاعات و… مشکل خود را از طریق ایمیل ایمیل در دانشگاه گیلان ارسال نمایید.
 از آنجاییکه معیار ارزیابی عملکرد پژوهشی اعضای هیأت علمی دانشگاه، براساس اطلاعات سامانه علم سنجی خواهد بود لذا ثبتنام و ویرایش دقیق اطلاعات ضروری بوده و تبعات صحت و سقم این اطلاعات بر عهده اعضای هیأت علمی می باشد.

باتوجه به شرایط و نیاز به بهروزرسانی این شیوه نامه در آینده، اعتبار این شیوه نامه از تاریخ ارجاع به مدت یکسال است.